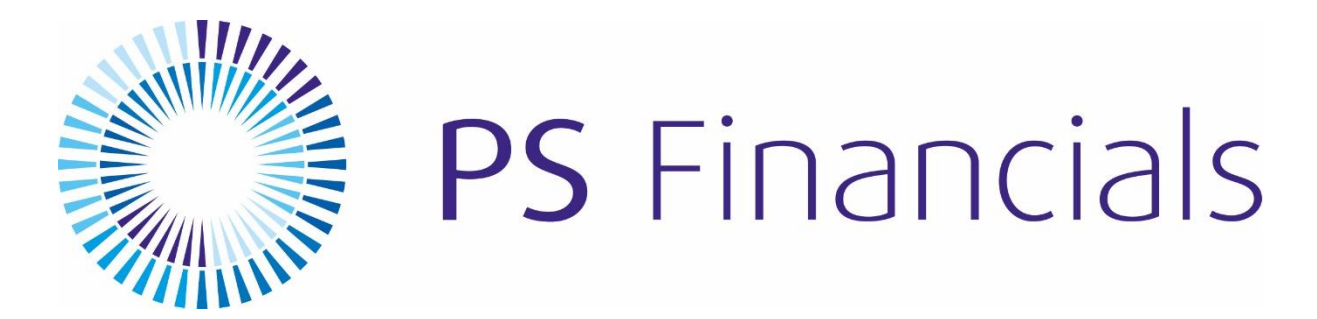

## **PS FINANCIALS DOCUMENT ATTACHMENT**

**PS** Financials Ltd

Park House Peterborough Business Park Lynch Wood Peterborough PE2 6FZ

Tel:01733 367 330Support:01733 367 339Fax:01733 367 331

www.psfinancials.com

2017 © PS Financials Ltd

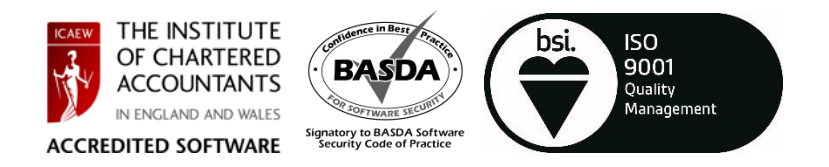

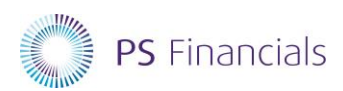

# CONTENTS

| Printer and Label Recommendation | 3 |
|----------------------------------|---|
| Printer Set Up Guide             | 4 |
| Scanning Recommendations         | 9 |

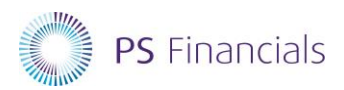

## PRINTER AND LABEL RECOMMENDATION

**Printer Model:** 

Brother QL-800

#### Label Requirements:

DK 22225 – 38mm 1 – 1/2 "

The barcode printer PSF recommends is the Brother QL-800. It is the responsibility of the Customer to purchase this printer along with the labels and to have this installed onto your local environment along with the correct settings, as detailed later in this document.

For the Document Attachment implementation to be successful, it is essential the printers and labels are exactly the same across every location which will be using this functionality.

If you are an existing PSF Customer with Document Attachment and are currently live using a different make and model of printer, you will need to either purchase the same printer across all locations or purchase and replace all the printers with the Brother printers and labels across all locations. It is currently not technically possible to configure PSF to produce labels for different printer specifications at different locations.

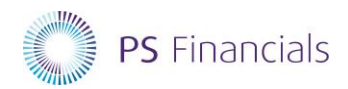

### **PRINTER SETUP GUIDE**

Install the drivers for the Brother QL-800. In the Installation directory there is a file called "DLS8Setup.8.5.1.exe". Double click this to install the drivers.

Run through the installation steps, when you get to the following screen, select "QL-800" and press OK.

| Driver Setup  | Х |
|---------------|---|
| Select Medel: |   |
| Select Model. |   |
| QL-800        |   |
| QL-810W       |   |
| UL-820NWB     |   |
|               |   |
|               |   |
|               |   |
|               |   |
| J             |   |
|               |   |
| UK Cancel     |   |
|               |   |

You will then be required to plug in the Brother printer to finish off the installation. When prompted with the below screen click "Next". V1 25-09-2017

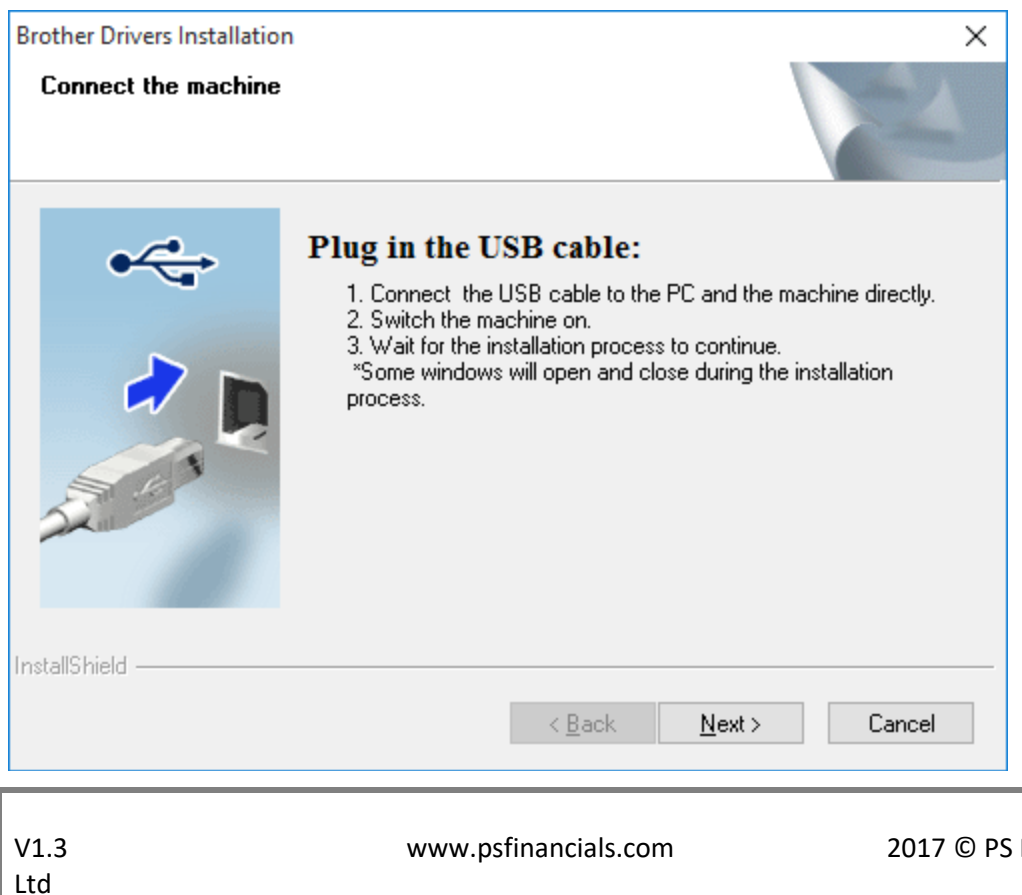

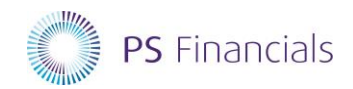

During the printer drive install, it may come up with an error saying that the users need to hold down the Editor Lite button on the Brother printer until the green light goes out. Once this is done, it will install.

Once installed open Devices and Printers on your computer and right click the "**Brother QL-800**", select "**Printer properties**"

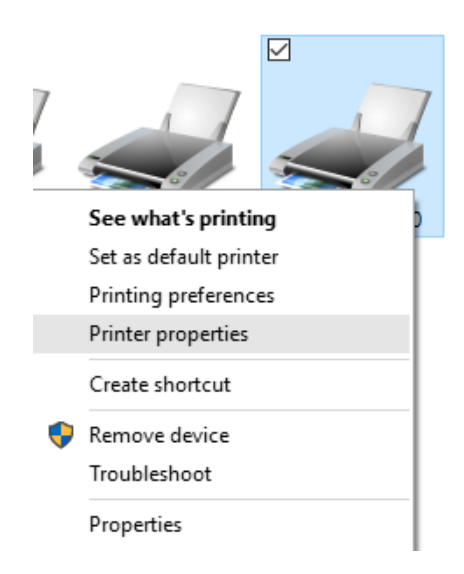

Click the "Advanced" tab and then select "Printing Defaults"

| ment Imaging                                          |                           |                         | PS Financi |
|-------------------------------------------------------|---------------------------|-------------------------|------------|
| 📑 Brother QL-800 Properties                           | 5                         |                         | ×          |
| General Sharing Ports Ad                              | dvanced Colour Management | Security Device         | Settings   |
| Always available                                      |                           |                         |            |
| O Availa <u>b</u> le from                             | 0:00 🗘 To                 | 00:00                   | *          |
| Priorit <u>y</u> : 1                                  |                           |                         |            |
| Driver: Brother QL-8                                  | 300                       | ✓ Ne <u>w</u> Drive     | r          |
| Start printing immed<br>O Print directly to the print | diately<br>ter            |                         |            |
| <u>H</u> old mismatched docu                          | ments                     |                         | _          |
| Print spooled document                                | ts first                  |                         |            |
| Keep printed document                                 | 5                         |                         |            |
| ✓ Enable advanced printin                             | ng features               |                         |            |
| Printing De <u>f</u> aults                            | Pri <u>n</u> t Processor  | Separat <u>o</u> r Page |            |
|                                                       |                           |                         |            |

On the "Basic" tab, check the settings are the same as the below screenshot. V1 25-09-2017

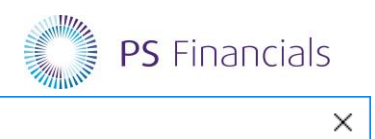

🖶 Brother QL-800 Printing Preferences

| brother QL-800                                                                                                    |                                                                                                    | S Brother<br>SolutionsCenter                                                                                                    |
|----------------------------------------------------------------------------------------------------|----------------------------------------------------------------------------------------------------|----------------------------------------------------------------------------------------------------|
| 70.0 mm         70.0 mm         1 BC         3.0 mm         Paper Size: 38mm         Copies: 1         Quality:         Give priority to print quality         300 x 300 dpi         Option:         ABC         Trim tape: Off         Halftone: Error Diffusion         Brightness:         0         Contrast: | Basic Advanced<br>Paper Size:<br>Width:<br>Length:<br>Feed:<br>Orientation:<br>Copies:<br>Quality:<br>Option: | Other         38mm         38mm         70.0         mm         30         mm         O Portrait         O Landscape         1         1         12         Collate         Reverse Order         Give priority to print quality         V Cut Every         1         Image: Point and the print of the print quality |
| Distributed Printing: Off Support                                                                                                    |                                                                                                    | Default<br>OK Cancel Apply                                                                                                    |

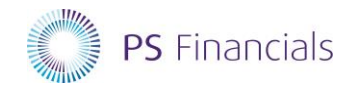

Then click on the "Advanced" tab and mirror the settings below.

| 🖶 Brother QL-800 Printing Preferences                                                                                                  |                                  |                                                                                    |                            |             |                  |                | ×      |
|----------------------------------------------------------------------------------------------------|----------------------------------|------------------------------------------------------------------------------------|----------------------------|-------------|------------------|----------------|--------|
| orother QL-800                                                                                                    |                                  |                                                                                    |                            |             | S Bro<br>Soli    | ther<br>utions | Center |
| 70.0 mm<br>ABC 38mm<br>str<br>3.0 mm                                                                                                   | Basic Advanced O<br>Graphics: H. | ther<br>For logo and te<br>Binary<br>For text and gr-<br>Dither<br>For general lab | ext<br>aphics<br>els conta | ining image | 85               |                |        |
| Paper Size: 38mm<br>Copies: 1<br>Quality:<br>Give priority to print quality<br>300 x 300 dpi<br>Option:<br>ABC ABC x<br>Trim tape: Off | Color:<br>Red Level:             | Error Diffusion<br>ightness:<br>ontrast:                                           | -20<br>0<br>0<br>-20<br>0  | Monochr     | 0<br>•<br>•<br>• | 1              | +20    |
| Halftone: Error Diffusion<br>Brightness: 0<br>Contrast: 0<br>Distributed Printing: Off                                                 | Continuous Tape Forr             | nat:<br>J:                                                                         |                            |             | 💎 Set            | tings          |        |
| Support                                                                                                    |                                  | OK                                                                                 | (                          | Cancel      | De               | efault<br>App  | ly     |

Check that the above settings are the same under the "**Printing preferences**" option menu when you right click the **Brother QL-800**. If they are not the same, alter these to match the above settings.

|         | 1 |                        | 7   |
|---------|---|------------------------|-----|
|         |   | See what's printing    |     |
| n       |   | Set as default printer | 800 |
| a<br>er |   | Printing preferences   |     |
| F       |   | Printer properties     |     |
|         |   | Create shortcut        |     |
|         | • | Remove device          |     |
|         |   | Troubleshoot           |     |
|         |   | Properties             |     |

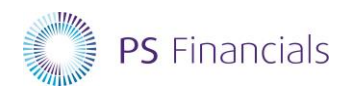

## SCANNING RECOMMENDATIONS

PSF can work in several ways regarding the scanning in of Documents. This all depends on the type of PSF Software installation you have.

If PSF is installed locally on a client machine and you have a local USB WIA compatible scanner, PSF will allow you to scan documents directly in from your scanner into the Document Scanning program.

However, if PSF is installed on a terminal server / Cloud environment you will be required to use the Document scanning program in a different way.

Your scanner should be setup to be able to scan to a designated **PSF Scans** folder located on your network (preferably to a mapped drive the PSF Users can write to) in the following format:

300dpi resolution

**PDF/JPEG / TIFF format** 

**Full Colour or Grayscale**